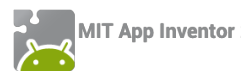

#### ΔΡΑΣΤΗΡΙΟΤΗΤΑ : ΠΙΑΣΕ ΤΗ ΣΗΜΑΙΑ

#### ΠΕΡΙΓΡΑΦΗ ΕΦΑΡΜΟΓΗΣ

Θα υλοποιήσουμε ένα παιχνίδι στο οποίο ο παίκτης θα χειρίζεται μια μπάλα με τη βοήθεια του αισθητήρα προσανατολισμού (Orientation Sensor). Σκοπός τους παιχνιδιού είναι να αγγίξει η μπάλα τη σημαία χωρίς να πέσει μέσα στις τρύπες. Η θέση της σημαίας θα αλλάζει κάθε 4 δευτερόλεπτα.

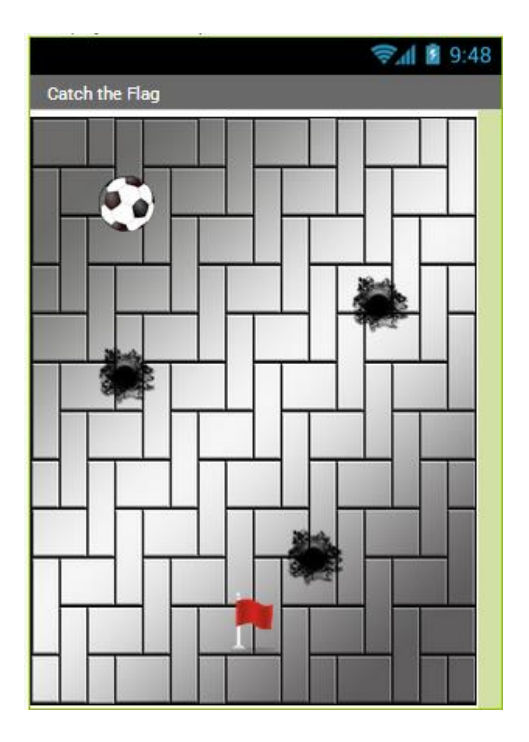

Εικόνα 133 - Εφαρμογή "Πιάσε τη σημαία"

#### βασικές εννοιές

- Υποπρόγραμμα διαδικασία (procedure).
- Εντολή επιλογής if ... else if ... (Αν ... Αλλιώς Αν ...).
- Χρήση του Orientation Sensor ως χειριστηρίου.
- «Σύγκρουση» αντικειμένων.

#### Βήμα 1 Δημιουργία νέου project και ρυθμίσεις οθόνης

Ξεκινώντας, δημιουργούμε ένα καινούργιο project με όνομα CatchTheFlag.

Designer Γραφικό Περιβάλλον Εφαρμογής

Αρχικά, το μοναδικό διαθέσιμο συστατικό της εφαρμογής είναι η οθόνη (Screen1) και θα χρειαστεί να μεταβάλλουμε κάποιες από τις ιδιότητές της.

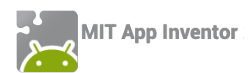

| * | επιλέγουμε το<br><b>αντικείμενο</b> | μεταβάλλουμε τις<br><b>ιδιότητες</b> |
|---|-------------------------------------|--------------------------------------|
|   | Screen1                             | Screen Orientation: Portrait         |
|   |                                     | Scrollable: No                       |
|   |                                     | Title: Πιάσε τη σημαία               |
|   | <br>                                |                                      |

|      | <b>–</b> 0 / |         | ,        | ,       | <b>N</b> 1 |
|------|--------------|---------|----------|---------|------------|
| μα 2 | Προσθηκη     | των απα | ραιτητων | αρχειων | πολυμεσων  |

Ας προσθέσουμε στο project μας τα αρχεία εικόνας και τους ήχους που θα χρησιμοποιεί η εφαρμογή μας. Επισκεφθείτε τη διεύθυνση <u>http://tiny.cc/aifiles</u> και το φάκελο CatchTheFlag.

| ανεβάζουμε το αρχείο με<br><b>όνομα</b> | σύντομη<br><b>περιγραφή</b> |
|-----------------------------------------|-----------------------------|
| tiles.jpg                               | Εικόνα φόντου               |
| Soccer_Ball_small.png                   | Γραφικό μπάλας              |
| hole_small.png                          | Γραφικό τρύπας              |
| red_flag.png                            | Γραφικό σημαίας             |
| Smashing.mp3                            | Ήχος σύγκρουσης με τρύπα    |
| Tada.mp3                                | Ήχος σύγκρουσης με σημαία   |

## βήμα 3 Προσθήκη αντικειμένων στο γραφικό περιβάλλον

Θα χρειαστούμε το αντικείμενο του καμβά, πάνω στο οποίο θα εμφανίζονται τα γραφικά. Επιπλέον, θα προσθέσουμε 5 γραφικά (ImageSprites) για την μπάλα, τη σημαία και τις 3 τρύπες, ένα αντικείμενο Player για την αναπαραγωγή των ηχητικών εφέ και ένα ρολόι για τη μετακίνηση της σημαίας. Τέλος θα χρειαστούμε και τον αισθητήρα προσανατολισμού (Orientation Sensor).

| \$ | από την<br><b>ομάδα</b>  | μεταφέρουμε το<br><b>αντικείμενο</b> | του δίνουμε το<br><b>όνομα</b> | μεταβάλλουμε τις<br><b>ιδιότητες</b>                                       |
|----|--------------------------|--------------------------------------|--------------------------------|----------------------------------------------------------------------------|
|    | Drawing and<br>Animation | Canvas                               | GameCanvas                     | BackgroundImage : tiles.jpg<br>Width : Fill Parent<br>Height : Fill Parent |
|    | Drawing and<br>Animation | ImageSprite                          | BallSprite                     | Picture : Soccer_Ball_small.png<br>Width : 40 pixels<br>Height : 40 pixels |

| Drawing and<br>Animation | ImageSprite       | FlagSprite    | Picture : red_flag.png<br>Width : 50 pixels<br>Height : 50 pixels |
|--------------------------|-------------------|---------------|-------------------------------------------------------------------|
| Drawing and<br>Animation | ImageSprite       | HoleSprite1   | Picture : hole_small.png                                          |
| Drawing and<br>Animation | ImageSprite       | HoleSprite2   | Picture : hole_small.png                                          |
| Drawing and<br>Animation | ImageSprite       | HoleSprite3   | Picture : hole_small.png                                          |
| UserInterface            | Clock             | FlagClock     | TimerInterval : 4000                                              |
| Media                    | Player            | SoundFXPlayer |                                                                   |
| Sensors                  | OrientationSensor | GameSensor    |                                                                   |
|                          |                   |               |                                                                   |

Συγγραφή Προγράμματος

Blocks

## Βήμα 4 Αρχική θέση μπάλας και σημαίας

Στο ξεκίνημα του παιχνιδιού θέλουμε τα γραφικά της μπάλας και της σημαίας να τοποθετηθούν σε τυχαίες θέσεις, μέσα στα όρια του καμβά, φυσικά.

| wher | n Screen1 .Initialize       |                                                                                                    |
|------|-----------------------------|----------------------------------------------------------------------------------------------------|
| do   | call BallSprite .MoveTo     |                                                                                                    |
|      |                             | random integer from (BallSprite . Width ) to (GameCanvas . Width ) - (BallSprite . Width )         |
|      | У                           | random integer from (BallSprite . Height to (GameCanvas . Height - BallSprite . Height .           |
|      | call (FlagSprite * ).MoveTo |                                                                                                    |
|      |                             | random integer from (FlagSprite • . Width • to (GameCanvas • . Width • - (FlagSprite • . Width •   |
|      | у                           | random integer from (FlagSprite + . Height + to (GameCanvas + . Height + . FlagSprite + . Height + |

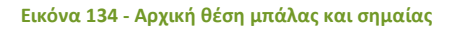

## ήμα 5 Αλλαγή θέσης σημαίας κάθε 4 δευτερόλεπτα

Κάθε φορά που το χρονόμετρο μετράει 4 δευτερόλεπτα η σημαία θα μετακινείται σε μια νέα τυχαία θέση, όπως φαίνεται παρακάτω.

| wher | FlagClock  .Timer         |                                                                                                  |
|------|---------------------------|--------------------------------------------------------------------------------------------------|
| do   | call (FlagSprite . MoveTo |                                                                                                  |
|      |                           | random integer from (FlagSprite • . Width • to (GameCanvas • . Width • - (FlagSprite • . Width • |
|      | у (                       | random integer from (FlagSprite . Height . to (GameCanvas . Height - FlagSprite . Height .       |

Εικόνα 135 - Μετακίνηση σημαίας κάθε 4 δευτερόλεπτα

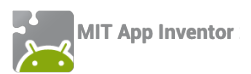

# Βήμα 6 Μετακίνηση μπάλας με τη βοήθεια του αισθητήρα

Όταν η κινητή μας συσκευή αλλάζει προσανατολισμό θα πρέπει η μπάλα να μετακινείται προς την κατεύθυνση που «έστριψε» και η συσκευή. Επίσης, η ταχύτητα της μπάλας θα εξαρτάται από το πόσο μεγάλη κλίση δώσαμε στη συσκευή μας.

Για να το πετύχουμε αυτό θα χρησιμοποιήσουμε καταρχήν το γεγονός αλλαγής κατεύθυνσης του αισθητήρα προσανατολισμού...

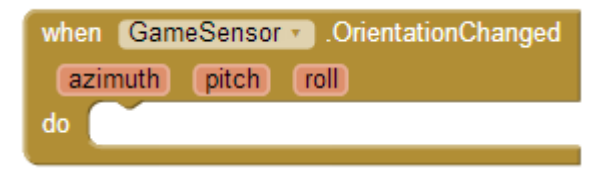

Εικόνα 136 - Γεγονός αλλαγής προσανατολισμού

... και θα αλλάξουμε την ταχύτητα και την κατεύθυνση του γραφικού της μπάλας ανάλογα με τα μεγέθη Angle (γωνία) και Magnitude (Μέγεθος) του αισθητήρα, όπως φαίνεται στην παρακάτω εικόνα.

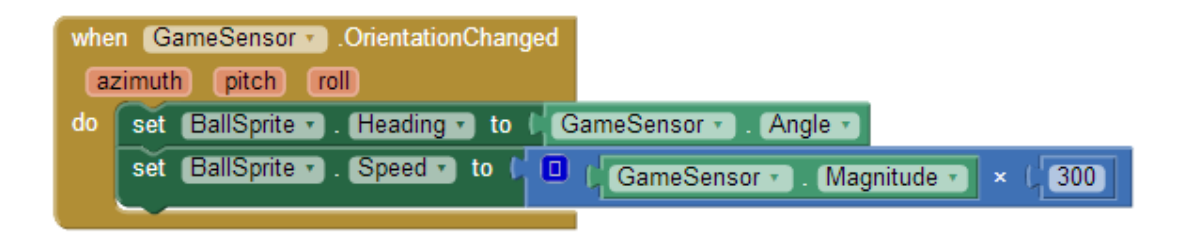

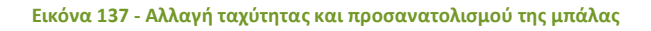

Η ιδιότητα **Angle** του αισθητήρα προσανατολισμού μας δίνει την διεύθυνση προς στην οποία είναι στραμμένη η συσκευή, σε σχέση με την επίπεδη – οριζόντια θέση.

Η ιδιότητα **Magnitude** του αισθητήρα προσανατολισμού μας δίνει έναν αριθμό μεταξύ 0 και 1 που δείχνει πόσο μεγάλη είναι η κλίση της συσκευής.

Επειδή η τιμή του Magnitude είναι πολύ μικρή την πολλαπλασιάζουμε συνήθως με έναν συντελεστή της αρεσκείας μας (εδώ τον αριθμό 300) προκειμένου να χρησιμοποιηθεί σαν τιμή για την ταχύτητα κίνησης της μπάλας.

## Βήμα 7 Μηδενισμός ταχύτητας της μπάλας στα άκρα του καμβά

Όταν η μπάλα αγγίζει κάποια από τις 4 πλευρές του καμβά θέλουμε να σταματάει να κινείται. Επομένως θα πρέπει να μηδενίζουμε την ταχύτητά της όταν αγγίζει τα άκρα, όπως φαίνεται παρακάτω.

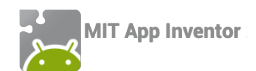

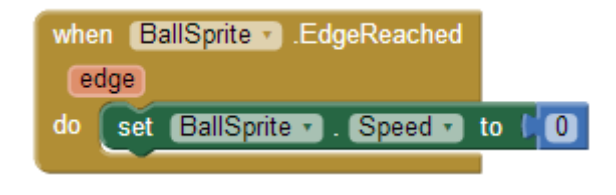

Εικόνα 138 - Μηδενισμός ταχύτητας της μπάλας

# Βήμα 8 Σύγκρουση μπάλας με άλλα αντικείμενα

Πρώτα απ' όλα θα υλοποιήσουμε δύο διαδικασίες, που θα περιγράφουν τις ενέργειες που θα εκτελούνται όταν η μπάλα αγγίζει τη σημαία και τις ενέργειες που θα εκτελούνται όταν η μπάλα αγγίζει κάποια από τις τρύπες.

Στην πρώτη εκδοχή της εφαρμογής μας, οι διαδικασίες απλά θα θέτουν το κατάλληλο αρχείο ήχου για αναπαραγωγή στο αντικείμενο SoundFXPlayer. Στις επεκτάσεις που θα κάνετε θα εμπλουτιστούν με τις κατάλληλες εντολές.

Ας ονομάσουμε την πρώτη μας διαδικασία hitFlag και τη δεύτερη hitHole. Οι εντολές που θα εκτελούν φαίνονται στην παρακάτω εικόνα.

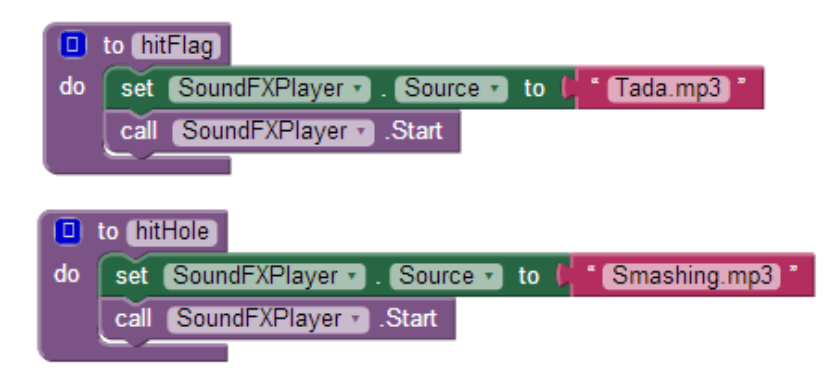

Εικόνα 139 - Διαδικασίες για τη σημαία και την τρύπα

Στη συνέχεια θα πρέπει όταν η μπάλα συγκρούεται με κάτι να ελέγχουμε με ποιο αντικείμενο έγινε η σύγκρουση και να εκτελούμε τις κατάλληλες ενέργειες. Καταρχήν, θα χρειαστούμε το γεγονός σύγκρουσης της μπάλας.

| when | BallSprite . CollidedWith |
|------|---------------------------|
| othe | er                        |
| do   |                           |
|      |                           |

Εικόνα 140 - Γεγονός σύγκρουσης μπάλας

Η ιδιότητα other συμβολίζει το αντικείμενο με το οποίο έγινε η σύγκρουση. Στο σημείο αυτό θα πρέπει να συγκρίνουμε την τιμή του other με κάθε ένα από τα αντικείμενα της εφαρμογής, όπως φαίνεται παρακάτω.

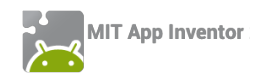

| whe | when BallSprite .CollidedWith |                                  |  |  |  |
|-----|-------------------------------|----------------------------------|--|--|--|
| 0   | ther                          |                                  |  |  |  |
| do  | 🛈 if 🏮                        | 🔓 get_other 🔹 = 🔹 🕻 FlagSprite 🔹 |  |  |  |
|     | then call                     | (hitFlag •)                      |  |  |  |
|     | else if 🚺                     | 🖵 get other 🔹 💷 🕻 HoleSprite1 🔹  |  |  |  |
|     | then call                     | (hitHole -                       |  |  |  |
|     | else if 🌔                     | 👂 get other 🗸 💷 🎝 HoleSprite2 🗸  |  |  |  |
|     | then call                     | (hitHole *)                      |  |  |  |
|     | else if 🚺                     | get other • = • ( HoleSprite3 •  |  |  |  |
|     | then cal                      | hitHole •                        |  |  |  |
|     |                               |                                  |  |  |  |

Εικόνα 141 - Έλεγχος σύγκρουσης μπάλας με αντικείμενο

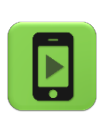

Η εφαρμογή μας είναι έτοιμη! Ώρα να την ελέγξουμε με την κινητή μας συσκευή.

#### επεκτάσεις

- Η σημαία θα πρέπει να μετακινείται σε τυχαία θέση κάθε φορά που την «πιάνει» ο παίκτης.
- 2. Δημιουργήστε σκορ στην εφαρμογή και εμφανίστε το στον παίκτη. Κάθε φορά που ο παίκτης πιάνει τη σημαία το σκορ θα αυξάνεται κατά 5.
- Κάντε τις τρύπες να μετακινούνται σε τυχαίες θέσεις κάθε 4 δευτερόλεπτα όπως και η σημαία.
- 4. Δώστε στον παίκτη 3 ζωές. Κάθε φορά που η μπάλα πέφτει σε μια από τις τρύπες οι ζωές θα μειώνονται. Όταν μηδενιστούν το παιχνίδι θα τερματίζει. Μπορείτε να χρησιμοποιήσετε τις κατάλληλες εικόνες και ήχο που θα βρείτε στο φάκελο CatchTheFlag, ώστε όταν ο παίκτης χάνει :
  - a. Να εμφανίζεται η εικόνα bang και να ακούγεται ο ήχος της έκρηξης.
  - b. Μετά από 3 δευτερόλεπτα να εμφανίζεται η εικόνα PlayAgain. Όταν ο παίκτης κάνει κλικ πάνω της το παιχνίδι θα ξεκινά από την αρχή. Όταν το παιχνίδι τερματίζει θα πρέπει όλα να σταματούν μέχρι να πατηθεί το PlayAgain.
- 5. Προσθέστε μουσική που θα αναπαράγεται κατά τη διάρκεια του παιχνιδιού.